## NOTE DI COLLEGAMENTO AL SISTEMA WI-FI DELLA BIBLIOTECA COMUNALE DI CASTELFRANCO VENETO

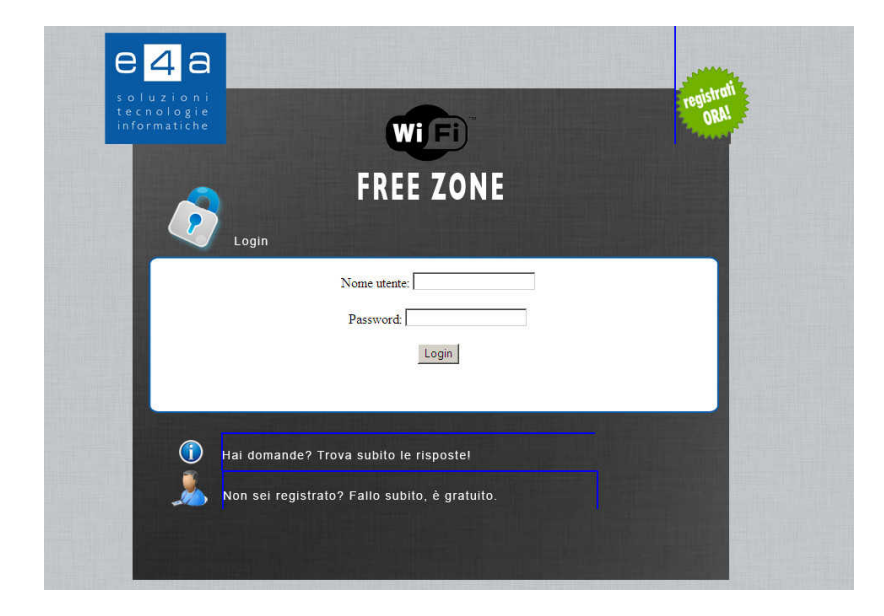

Al primo collegamento, aprendo un browser dovrebbe uscire la schermata seguente:

nella quale bisogna inserire i propri nome utente e password. Se non si è in possesso di questi dati bisogna creare un nuovo account premendo sul link 'registrati ora'. Inserire opportunamente i propri dati come nell'esempio che segue...

| Image: Constraint of the constraint of the constraint | registrati<br>ORAL |
|----------------------------------------------------------------------------------------------------|--------------------|
| Registrazione                                                                                                    |                    |
| Registrazione Nuovo Utente / New User Registration   Nome/Name:*   Cognome/Last Name:*   Cellulare/Mobile:*   ITALIA[+39]   Username:*   @e4a.it   E-Mail:                                                                                                    |                    |
| * Campi Obbligatori / Required Fields                                                                                                    |                    |

... e premere su 'ok'.

Ora se tutto è andato bene dovrebbe uscire la videata di conferma che l'account è stato creato correttamente e il numero di cellulare al quale inviare un messaggio vuoto per farsi mandare la password creata automaticamente dal sistema. (attenzione il num. Di cell. Dal quale mandare l'sms deve essere identico a quello inserito nel modulo di iscrizione).

## Nuovo Utente/New User-

E' stato inserito il nuovo utente/New user created: Nome/Name: mario Cognome/Surname: rossi Cellulare/Mobile: +3934444444444 Username:mrossi1@e4a.it

Inviare un sms vuoto al numero +39 342 5038097 dal numero cellulare registrato per ricevere la password

Please send an empty sms to +39 342 5038097 to receive your password and access the service

<-- Indietro - Back

Una volta ricevuto l'sms si è in possesso di tutti i dati per accedere al sistema wifi della biblioteca quindi alla richiesta di nome utente e password basterà inserirli per accedere al sistema.

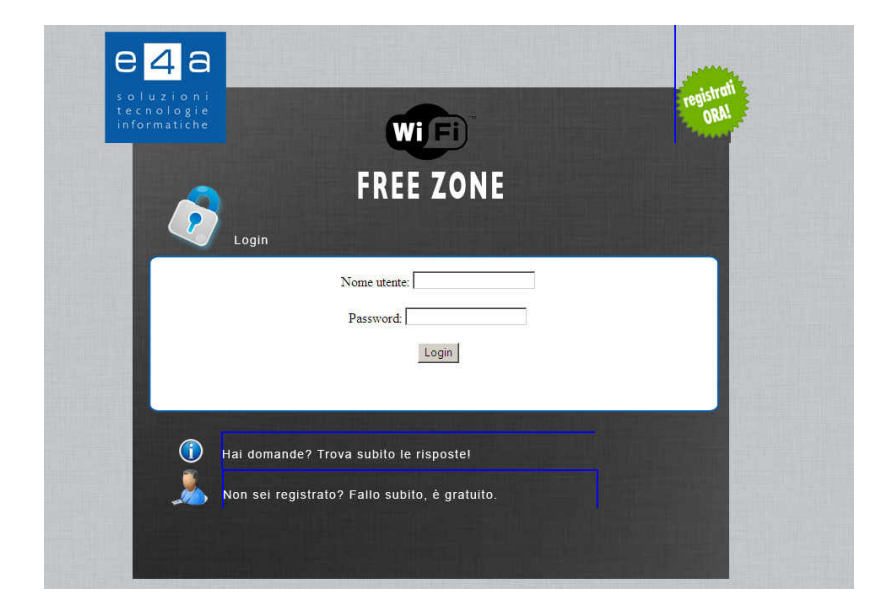